#### દિવેલાના બિયારણ માટે ઓનલાઇન અરજી કરવાની પદ્ધતિ

(તા. ૨૨-૦૭-૨૦૨૩, સવારે ૯ કલાકથી જથ્થો ઉપલબ્ધ રહે ત્યાં સુધી)

(દિવેલાની જાત: ગુજરાત સંકર દિવેલા ૯ (જી. સી. એચ. ૯)

- > ખેડૂતોએ બિયારણ ફાળવણીની અરજી ઓનલાઈન <u>http://www.aau.in</u> વેબસાઈટ પર આપેલ લિંક દ્વારા નિર્ધારીત સમયગાળામાં જ કરવાની રહેશે. લિંક:
- <u>આણંદ કૃષિ યુનિવર્સિટીના દ્વારા ઉત્પાદિત દિવેલાના 'અનુભવ' બ્રાન્ડનું બીજ મેળવવા ઓનલાઇન નોંધણી માટે અહી ક્લીક કરો.</u>
  આ લિંક પર કલીક કરવાથી નીચે મુજબ સ્ક્રીન દેખાશે.

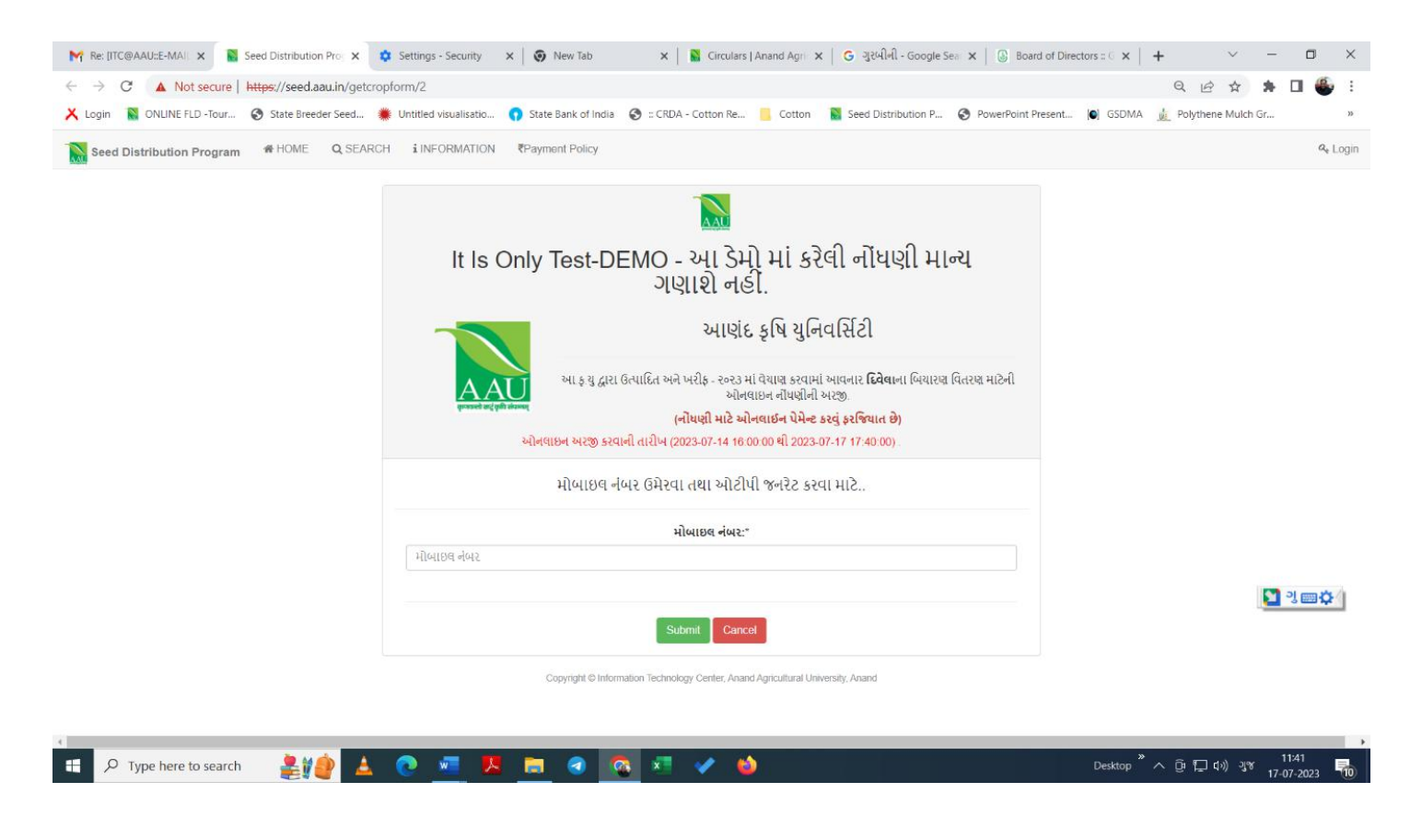

# અરજી કરનાર ખેડૂતે સૌપ્રથમ પોતાનો મોબાઈલ નંબર નાખવો અને મોબાઈલ પર જે ઓટીપી (OTP) આવે તે અરજીમાં સૌપ્રથમ દાખલ કરવાનો રહેશે.

| 🏹 Re: [ITC@AAU::E-MAI: 🗙 💽 Seed Distribution Pro: 🗙 💽 Seed Dis | tribution Pro 🗙 🛛 🎯 New Tab        | 🗙   📓 Circulars   Anand Agri 🗴   G ગુરલ                                                                                                    | બીની - Google Sea 🗙   🕓 Board of Directors :: 🤆 🗙                                                   | + ~ - 0                       | ×   |
|----------------------------------------------------------------|------------------------------------|----------------------------------------------------------------------------------------------------|----------------------------------------------------------------------------------------------------|-------------------------------|-----|
| ← → C ▲ Not secure   https://seed.aau.in/getcropform/2         |                                    |                                                                                                    |                                                                                                    | Q @ ☆ 🗯 🖬 🕌                   | 1 8 |
| 🗙 Login 🛛 📓 ONLINE FLD -Tour 📀 State Breeder Seed 🌞 Untitled   | visualisatio 🜎 State Bank of India | 🚱 :: CRDA - Cotton Re 🧾 Cotton 🛛 📓 Seed D                                                                                                    | Distribution P 🔇 PowerPoint Present 🚺 GSDMA                                                         | Nolythene Mulch Gr            | »   |
| Seed Distribution Program 🏾 HOME 🔍 SEARCH i INF                | ORMATION ₹Payment Policy           |                                                                                                    |                                                                                                    | a <sub>e Lop</sub>            | gin |
| It Is C                                                        | Only Test-DEMO - <sup>3</sup>      | આ ડેમો માં કરેલી નોંધણી મા<br>આણંદ કૃષિ યુ                                                                                                   | ાન્ય ગણાશે નહીં.<br>ાનિવર્સિટી                                                                      |                               |     |
| generated and gold alcomp                                      | આ ક યુ દ્વાર<br>ઓનવાઇન અરજી કરવાની | ા ઉત્પાદિત અને ખરીફ - ૨૦૨૩ માં વેયાણ કરવામાં આવનાર<br><b>(નોંયણી માટે ઓનલાઇન પેમેં</b><br>l તારીખ (2023-07-14 16:00:00 થી 2023-07-17 17:40:0 | <b>દિવેલા</b> ના બિયારણ વિતરણ માટેની ઓનલાઇન નોંધણીની અરજ્<br><b>નેન્ટ કરવું ફરજિયાત છે)</b><br>0) . | ٥.                            |     |
| OTP SMS is not Send. False.                                    |                                    |                                                                                                    |                                                                                                    | ×                             |     |
| (અ) બિયારણ ની માહિતી :                                         |                                    |                                                                                                    |                                                                                                    |                               |     |
|                                                                | મોબાઇલ નંબર:* 9                    | 265665361                                                                                                    |                                                                                                    |                               |     |
|                                                                | ઓટીપી વેરિફિકેશન કોડ:* 14          | 40361                                                                                                    |                                                                                                    |                               |     |
|                                                                | પાક નુ નામ પસંદ કરો:*              | પાક નુ નામ પસંદ કરો                                                                                                    |                                                                                                    | ~                             |     |
|                                                                | જાત પસંદ કરો :*                    | - જાત પસંદ કરો —                                                                                                    |                                                                                                    | ~                             |     |
|                                                                | બીજનું સ્ટેજ પસંદ કરો:*            | .બીજનું સ્ટેજ પસંદ કરી                                                                                                    | ~                                                                                                   |                               |     |
|                                                                | બીજ મેળવવાનું કેન્દ્ર:*            | બીજ મેળવવાનું કેન્દ્ર પસંદ કરો                                                                                                    | ~                                                                                                   |                               |     |
|                                                                | જથ્થો (બેગ ની સંખ્યા) :*           | - જથ્થો પસંદ કરો                                                                                                    | ~                                                                                                   |                               | ¥   |
| Type here to search                                            | 🚾 😕 💼 🧟 🧟                          | š 🗷 🖌 🤞 🖲                                                                                                    | Desktop                                                                                             | へ ြ に (11:45<br>IN 17-07-2023 | •   |

## ત્યાર બાદ પાકનું નામ, જાત, બિયારણનું સ્ટેજ, જ્યાંથી બિયારણ મેળવવું હોય તે કેન્દ્રની પસંદગી અને જરૂરી બેગની સંખ્યાની વિગતો ઓનલાઈન અરજીમાં ભરવાની રહેશે.

| M Re: [ITC@AAU::E-MAIL 🗙 📓 Seed Distribution Proc 🗙               | 📓 Seed Distribution Pro 🗙 📔 🦁 New Tab                                                                                  | 🗙   📓 Circulars   Anand Agrii 🗙   G ગુરબીની                                                                                                    | Google Sea 🗙 📔 🕃 Board of D                                    | irectors :: $\mathbf{x} \in \mathbf{x}$ | ~ - 0     |  |
|-------------------------------------------------------------------|----------------------------------------------------------------------------------------------------|----------------------------------------------------------------------------------------------------|----------------------------------------------------------------|-----------------------------------------|-----------|--|
| ← → C ▲ Not secure   https://seed.aau.in/getcro                   | ppform/2                                                                                                    |                                                                                                    |                                                                | Q                                       | 🖈 🗯 🖬 🚭   |  |
| 🗙 Login  📓 ONLINE FLD -Tour 🚱 State Breeder Seed 🕴                | 業 Untitled visualisatio 🜎 State Bank of India                                                                          | a 📀 :: CRDA - Cotton Re 📙 Cotton 🛛 📓 Seed Distrib                                                                                                    | ution P 🔇 PowerPoint Present                                   | 💽 GSDMA 👖 Polythene I                   | Mulch Gr  |  |
| AAU<br>water and give items                                       | ઓનલાઇન અરજી                                                                                                    | આ ક.યુ દ્વારા ઉત્પાદિત અને ખરીફ - ૨૦૨૩ માં વેચાણ કરવામાં આવનાર દિવેલા<br>(ભૌષણી માટે ઓનલાઈન પેમેન્ટ કર<br>કરવાની તારીખ (2023-07-14 16:00:00 થી 2023-07-17 17:40:00) | ના બિયારણ વિતરણ માટેની ઓનલાઇન નોંધણ<br>વું <b>ફરજિયાત છે</b> ) | ીની અરજી.                               |           |  |
| OTP SMS is not Send. False.                                       |                                                                                                    |                                                                                                    |                                                                |                                         | ×         |  |
| (અ) બિયારણ ની માહિતી :                                            |                                                                                                    |                                                                                                    |                                                                |                                         |           |  |
|                                                                   | મોબાઇલ નંબર:*                                                                                                    | 9265665361                                                                                                    |                                                                |                                         |           |  |
|                                                                   | ઓટીપી વેરિફ્રિકેશન કોડ:*                                                                                               | 140361                                                                                                    |                                                                |                                         |           |  |
|                                                                   | પાક નુ નામ પસંદ કરો:*                                                                                                  | પાક નુ નામ પસંદ કરો                                                                                                    |                                                                |                                         | *         |  |
|                                                                   | જાત પસંદ કરો :*                                                                                                    | જાત પસંદ કરો                                                                                                    |                                                                |                                         | •         |  |
|                                                                   | બીજનું સ્ટેજ પસંદ કરો:*                                                                                                | બીજનું સ્ટેજ પસંદ કરો                                                                                                    | •                                                              |                                         |           |  |
|                                                                   | બીજ મેળવવાનું કેન્દ્ર:*                                                                                                | બંજિ મેળવવાનું કેન્દ્ર પસંદ કરો                                                                                                    | •                                                              |                                         |           |  |
|                                                                   | જથ્થો (બેગ ની સંખ્યા) :*                                                                                               | જથ્થો પસંદ કરો                                                                                                    | •                                                              |                                         |           |  |
| (બ) ખેડૂત ની માહિતી (દરેક માહિતી કાળજીપૂર્વક અને યોકસાઈ પણે ભરવી) |                                                                                                    |                                                                                                    |                                                                |                                         |           |  |
| ૧). ખેડૂતનું નામ :*                                               | આધાર નંબર :*                                                                                                    | ખાતા નં. (૮- અ મુજબ ) :*                                                                                                    |                                                                | આરે *                                   | યો. મી. * |  |
| નામ                                                               | આધાર નંબર                                                                                                    | ખાતા નં. (૮- અ મુજબ )                                                                                                    | હેકટ                                                           | યારે                                    | ચો. મી.   |  |
| વીટ્સએપ નંબર :                                                    | ઇમેઇલ:                                                                                                    |                                                                                                    |                                                                |                                         |           |  |
| વોટ્સએપ નંબર                                                      | ઈમેઈવ                                                                                                    |                                                                                                    |                                                                |                                         |           |  |
| જીલ્લો:*                                                          | તાલુકો:*                                                                                                    |                                                                                                    | ગામ :*                                                         |                                         |           |  |
| જીલ્લો પસંદ કરો                                                   | ∽ તાલુકો પસંદ કરો                                                                                                    |                                                                                                    | - ગામ પસંદ કરો                                                 |                                         |           |  |
| 📲 🔎 Type here to search 🛛 🌲 🎁 🛕                                   | б.3<br>Сорона и сорона и сорона и сорона и сорона и сорона и сорона и сорона и сорона и сорона и сорона и сорона и сор | ા બિયારણ માટે ઓનલાઇન અસ્જી કરવા માટેની શરતો 🔼 💦 💦                                                                                                    |                                                                | Desktop <sup>»</sup> ㅅ 庌 투 4»)          | ENG 11:46 |  |

- ત્યાર બાદ ખેડૂતે આધારકાર્ડમાં દર્શાવ્યા મુજબનું નામ, આધાર નંબર, ૮-અ નમુના મુજબનો ખાતા નંબર તથા તેમાં દર્શાવેલ વિસ્તાર
- હેકટર, આર અને ચોરસ મીટર પ્રમાણે દાખલ કરવાનો રહેશે. વોટ્સએપ નંબર અને ઇમેલની વિગતો, જો હોય તો દાખલ કરવી.
- ત્ચાર બાદ પોતાના જીલ્લા, તાલુકા અને ગામની વિગતો પસંદ કરી નીચે લાલ અક્ષરોમાં દર્શાવેલ બાહેધરી આપવાના બોક્ષમાં ટીક (\/) કરી સબમિટ બટન પર આગળ વધવું.

| $- \rightarrow c$            | A Not secure   https://see                                                        | d.aau.in/getcropform/2                                                                      |                                                                                                   | ९ 🖻 🛧 🗯 🗖 🕌                                                                      |
|------------------------------|-----------------------------------------------------------------------------------|---------------------------------------------------------------------------------------------|---------------------------------------------------------------------------------------------------|----------------------------------------------------------------------------------|
| 🕻 Login 🧻                    | 📓 ONLINE FLD -Tour 🔇 State Br                                                     | reeder Seed 🏾 🎇 Untitled visualisatio 🕥 State Bank of India                                 | a 🔇 :: CRDA - Cotton Re 📙 Cotton 🛛 📓 Seed Distribution P 🥱 Power                                  | rPoint Present 🜔 GSDMA 🔬 Polythene Mulch Gr                                      |
|                              |                                                                                   | દિવેલ                                                                                       | ા બિયારણ માટે ઓનલાઇન અરજી કરવા માટેની શરતો                                                        |                                                                                  |
|                              |                                                                                   | (                                                                                           | નોંધણી માટે ઓનલાઈન પેમેન્ટ કરવું ફરજિયાત છે)                                                      |                                                                                  |
| ક્રમ નં.                     | સંશોધન કેન્દ્રનું નામ                                                             |                                                                                             | ઉપલબ્ધ જાત હાઇબ્રીડ                                                                               | ફોન નંબર                                                                         |
| 1                            | એગ્રોનોમી વિભાગ, બી.એ.સી.એ., અ                                                    | ાણંદ                                                                                        | જી.સી.એચ. ૯                                                                                       | ०२६८२.२६१७२.३                                                                    |
| 2                            | કૃષિ સંશોધન કેન્દ્ર, ડેરોલ                                                        |                                                                                             | જી.સી.એચ. ૯                                                                                       | ૦૨૬૭૬-૨૩૫૫ <b>૨</b> ૮                                                            |
| (                            | વિભાગીય સંશોધન કેન્દ્ર, આણંદ                                                      |                                                                                             | જી.સી.એચ. ૯                                                                                       | ०२६७२-२६०३२७                                                                     |
|                              | કૃષિ સંશોધન કેન્દ્ર, જબુગામ                                                       |                                                                                             | જી.સી.એચ. ૯                                                                                       | ૦૨૬૬૪-૨૨૫૦૫૯                                                                     |
| i l                          | કૃષિ સંશોધન કેન્દ્ર, સણસોલી                                                       |                                                                                             | જી.સી.એચ. ૯                                                                                       | ૯૫૧૨૦૪૨૧૮૪                                                                       |
| ) ખરીફ – ૨૦૨                 | ૩ માટે <mark>દિવેલાના પાકમાં પ્રમાણિત બિયારણ મ</mark> ેળ                          | ગવવા માટેની અરજી ઉપર મુજબના કેન્દ્રો પર ઉપલબ્ધ જાત-જથ્થાની મર્યાદામાં ફક્ત                  | ઓનલાઇન જ સ્વીકારવામાં આવશે.                                                                       |                                                                                  |
| ) બિયારણની                   | નોંધણી માટે અરજદાર ખેડૂત પાસે આધારકાર્ડ અ                                         | નને ૮ – અનાં દાખલા મુજબનું જ નામ લખવું.                                                     |                                                                                                   |                                                                                  |
| ક) ખેડૂતોએ બિ                | યારણ ફાળવણીની અરજી ઓનલાઈન http://w                                                | ww.aau.in વેબસાઇટ પર આપેલ લીક દ્વારા નિર્ધારીત સમયગાળામાં જ કરવાની રહે                      | શે.                                                                                               |                                                                                  |
| ) નમૂના ૮ –અ                 | માં એક કરતાં વધારે ખેડૂતના નામ હોય તો બિય                                         | ારણની ફાળવણી દરેક ખેડૂતને તેની જમીન મુજબ મહત્તમ જથ્થાની મર્યાદામાં જ થા                     | શે.                                                                                               |                                                                                  |
|                              |                                                                                   | ૮-અ મુજબ વિસ્તાર (ગુંઠા)                                                                    | મળવાપાત્ર બેગ (બે કિલોગ્રામ/ બેગ)                                                                 |                                                                                  |
|                              |                                                                                   | ૦૧ થી ૪૦ ગુંઠા                                                                              | ૧ બેગ                                                                                             |                                                                                  |
|                              |                                                                                   | ૪૧ થી ૮૦ ગુંઠા                                                                              | ર બેગ                                                                                             |                                                                                  |
|                              |                                                                                   | ૮૧ થી ૧૨૦ ગુંઠા                                                                             | ૩ બેગ                                                                                             |                                                                                  |
|                              |                                                                                   | ૧૨૧ થી ૧૬૦ ગુંઠા                                                                            | ૪ બેગ                                                                                             |                                                                                  |
|                              |                                                                                   | ૧૬૧ થી વધુ ગુંઠા                                                                            | પ બેગ                                                                                             |                                                                                  |
| ઓનલાઇન<br>ાવશે, જેથી ફ       | ખરજી બાદ ખેડૂતોને બિયારણની ફાળવણી, વહે<br>ાળવણી માટે કોઈના અન્ય દાવા માન્ય રાખવામ | લા તે પહેલાના ધોરણે, ખેડૂતની જમીન મુજબ મહત્તમ જથ્થાની મર્યાદામાં કોમ્પુટરાઈ<br>ાં આવશે નહિ. | ઝડ સિસ્ટમથી ઓનલાઈન જ થશે. ફાળવણીની જાણકારી ઓનલાઇન મેળવી શકાશે. 'ર' કિગ્રાની એક બેગ                | , એ રીતે ખેડૂતોની જમીન મુજબ વધુમા વધુ 'પ (પાંચ)' બેગની મર્યાદામાં ફાળવણી કરવામાં |
| દ) દિ <mark>વેલાના</mark> બિ | નયારણની ઓનલાઇન નોંધણી આણંદ કૃષિ યુનિ                                              | ાવર્સિટીના કેન્દ્રો પર ઉપલબ્ધ જથ્થા મુજબ જ થશે. ખેડૂતની પસંદગીના કેન્દ્ર પર ઉપલ             | લબ્ધ જથ્થો પૂર્ણ થયેલ હોય તો તેઓ અન્ય કેન્દ્રો પર નોયણીની પ્રક્રિયા કરી શકે છે.                   |                                                                                  |
| ) ઓનલાઈન                     | બરજીની નોંધણી થયા બાદ ખેડૂતે ઓનલાઈન પ                                             | ાાવતીની પ્રિન્ટ કાઢી લેવી, બિયારણ રુબરુ લેવા આવતી વખતે આધારકાર્ડ અને ૮ –                    | અ ની નકલની સાથે કચેરીમાં જમા કરાવાવની રહેશે.                                                      |                                                                                  |
| ) યુનિવર્સીટીન               | ા કેન્દ્રો ખાતે બિયારણની ફાળવણીનો જથ્થો પૂ                                        | ર્શ થઇ ગયા પછી વેબસાઇટ પર આપેલ લીક પરથી અરજીની નોધણીની પ્રક્રિયા બંધ ક                      | કરી દેવામાં આવશે.                                                                                 |                                                                                  |
| ) વિતરણની ચ                  | વંતિમ તારીખ બાદ દિવેલાના બીજનો વેચાણ થય                                           | યા વગર કોઇપણ જાતનો વધારાનો જથ્થો જો ઉપલબ્ધ હશે તો,  તા. ૨૬/૭/૨૦૨૩  બાદ                      | દ ખેડૂતોને રુબરુ વહેલા તે પહેલાના ધોરણે જમીનના ૮-અ ની નકલ અને આધાર કાર્ડની નકલ લઈને આવશે          | ો તો વેયાણથી આપવામાં આવશે.                                                       |
| ૦) દિવેલાના લિ               | મયારણના ભાવની વિગત                                                                |                                                                                             |                                                                                                   |                                                                                  |
| lls                          | દિવેલાની જાત                                                                      | પ્રકાર                                                                                      | બયારણની બે કિંગ્રાની બેગના ભાવ (₹.)                                                               |                                                                                  |
| વેલા                         | જી.સી.એચ. ૯                                                                       | હાઈબ્રીડ પ                                                                                  | Śo                                                                                                |                                                                                  |
| ૧) ઓનલાઈન                    | અરજી કરવામાં મુશ્કેલી જણાય તો જાહેર રજાના                                         | । દિવસો સિવાય, ચાલુ કચેરીના સમયે સવારે ૯:૦૦ થી ૧૨:૦૦ અને બપોરે ૨:૦૦ થી ૫:૦                  | ૦૦ દરમિયાન આણંદ કૃષિ યુનિવર્સિટીના વિવિધ કેન્દ્રો પરથી/ નીચેના નંબરો પરથી નોંધણી પ્રક્રિયાની જાણક | કારી મેળવી લેવી.                                                                 |
| ર) નોંધણીની                  | માહિતી માટે ઉપયોગી ફોન નંબર                                                       |                                                                                             |                                                                                                   |                                                                                  |
|                              |                                                                                   | ક્રમ નં. નામ                                                                                | મોબઈલ નંબર                                                                                        |                                                                                  |
|                              |                                                                                   | ૧ વિભાગીય સંશોધન કેન્દ્ર, આ.ફ. યુ., આણંદ                                                    | ०२९७२-२६०३२७                                                                                      |                                                                                  |
|                              |                                                                                   |                                                                                             |                                                                                                   |                                                                                  |

| MRe: [ITC@AAU::E-MAIL 🗙     | Seed Distribution Pros 🗙     | Seed Distribution Proc  | × 🛛 🌀 New Tab       | 🗙 📔 📓 Circulars       | Anand Agri > | <   G ગુરબીની - Google S | ea 🗙 📔 🕓 Board of Direc | tors :: $\in \mathbf{X}$ - | + ~            | —      | ٥   | ×   |
|-----------------------------|------------------------------|-------------------------|---------------------|-----------------------|--------------|--------------------------|-------------------------|----------------------------|----------------|--------|-----|-----|
| ← → C ▲ Not sec             | ure   https://seed.aau.in/ge | tcropform/2             |                     |                       |              |                          |                         |                            | Q 🖻 ✿          | *      | 🗆 🐣 | . : |
| 🗙 Login 🛛 🔝 ONLINE FLD - To | our 🚯 State Breeder Seed     | ₩ Untitled visualisatio | State Bank of India | 😒 :: CRDA - Cotton Re | Cotton       | Seed Distribution P      | S PowerPoint Present    | SSDMA                      | 👖 Polythene Mu | lch Gr |     | >>  |
|                             |                              | ૧૬૧ થી વધુ ગ            | i6l                 |                       |              | પ બેગ                    |                         | -                          |                |        |     | -   |

પ) ઓનલાઇન અરજી બાદ ખેડૂતોને બિયારણની ફાળવણી, વહેલા તો પહેલાના ધોરણે, ખેડૂતની જમીન મુજબ મહત્તમ જથ્થાની મર્યાદામાં કોમ્પુટરાઈઝડ સિસ્ટમથી ઓનલાઈન જ થશે. ફાળવણીની જાણકારી ઓનલાઇન મેળવી શકાશે. 'ર' કિગ્રાની એક બેગ, એ રીતે ખેડૂતોની જમીન મુજબ વધુમા વધુ '૫ (પાંય)' બેગની મર્યાદામાં ફાળવણી કરવામાં આવશે, જેથી ફાળવણી માટે કોઈના અન્ય દાવા માન્ય રાખવામાં આવશે નહિ.

૬) દિવેલાના બિયારણની ઓનલાઇન નૉયણી આણંદ કૃષિ યુનિવર્સિટીના કેન્દ્રો પર ઉપલબ્ધ જથ્થા મુજબ જ થશે. ખેડૂતની પસંદગીના કેન્દ્ર પર ઉપલબ્ધ જથ્થો પૂર્ણ થયેલ હોય તો તેઓ અન્ય કેન્દ્રો પર નોધણીની પ્રક્રિયા કરી શકે છે.

૭) ઓનલાઈન અરજીની નોધણી થયા બાદ ખેડૂતે ઓનલાઈન પાવતીની પ્રિન્ટ કાઢી લેવી, બિયારણ રુબરુ લેવા આવતી વખતે આધારકાર્ડ અને ૮ – અ ની નકલની સાથે કચેરીમાં જમા કરાવાવની રહેશે.

૮) યુનિવર્સીટીના કેન્દ્રો ખાતે બિયારણની ફાળવણીનો જથ્થો પૂર્ણ થઇ ગયા પછી વેબસાઇટ પર આપેલ લીક પરથી અરજીની નોષણીની પ્રક્રિયા બંધ કરી દેવામાં આવશે.

૯) વિતરણની અંતિમ તારીખ બાદ દિવેલાના બીજનો વેચાણ થયા વગર કોઇપણ જાતનો વધારાનો જથ્થો જો ઉપલબ્ય હશે તો, તા. ૨૬/૭/૨૦૨૩ બાદ ખેડૂતોને રુબરુ વહેલા તે પહેલાના ધોરણે જમીનના ૮-અ ની નકલ અને આધાર કાર્ડની નકલ લઈને આવશે તો વેચાણથી આપવામાં આવશે. ૧૦) દિવેલાના બિયારણના ભાવની વિગત

| પાક    | દિવેલાની જાત | પ્રકાર   | બિયારણની બે કિંગ્રાની બેગના ભાવ (રુ.) |
|--------|--------------|----------|---------------------------------------|
| દિવેલા | જી.સી.એચ. ૯  | હાઈબ્રીડ | 450                                   |

ે૧) ઓનલાઈન અરજી કરવામાં મુશ્કેલી જણાય તો જાહેર રજાના દિવસો સિવાય, ચાલુ કચેરીના સમયે સવારે ૯:૦૦ થી ૧૨:૦૦ અને બપોરે ૨:૦૦ થી પ:૦૦ દરમિયાન આણંદ કૃષિ યુનિવર્સિટીના વિવિધ કેન્દ્રો પરથી/નીચેના નંબરો પરથી નોધણી પ્રક્રિયાની જાણકારી મેળવી લેવી.

૧૨) નોંધણીની માહિતી માટે ઉપયોગી ફોન નંબર

| ક્રમ નં. | નામ                                    | મોબઈલ નંબર         |
|----------|----------------------------------------|--------------------|
| ٩        | વિભાગીય સંશોધન કેન્દ્ર, આ.ફ. યુ., આણંદ | ૦૨૬૯૨-૨૬૦૩૨૯       |
| ર        | ડો. પવન દવે                            | ૭૯૯૦૮૧૨૮૬૫         |
| 3        | શ્રી. પ્રદીપ લીંબાણી                   | ୯୦୧୦୪૬୩୦୦୦         |
| x        | કુ. ભાવનાબેન બલદાણીયા                  | ૯૫૩૭૬૨૭૬૫૪         |
| u        | ડો. કૃપાલ ભાલાળા                       | 606680087 <i>€</i> |
| 5        | શ્રી. દુષ્યંતકુમાર દુબે                | 6%06853300         |

૧૩) ખેડૂત ભાઇઓ જ્યારે ઠાળવવામાં આવેલ બિયારણ લઇ જવા આવે ત્યારે તેમને COVID-19 ની સરકારશ્રી તરકથી વખતો વખત બહાર પાડવામાં આવેલ ગાઈડ લાઈનનો ચુસ્તપણે પાલન કરવાનો રહેશે.

૧૪) આપ્લંદ કૃષિ યુનિવર્સિટી દ્વારા ઉત્પાદિત દિવેલાના 'અનુભવ' બીજ મેળવવા ઓનલાઈન નોધણી જથ્થાની ઉપલબ્ધતા મુજબ તા. ૨૨/૭/૨૦૨૩ ના રોજ થશે. સફળતાપૂર્વક ઓનલાઈન નોધણી થયેલ હોય તે ખેડૂતોએ ફાળવવામાં આવેલ બીજ તા. ૨૬/૭/૨૦૨૩ ના રોજ જો ન મેળવવામાં આવે તો, આ નોધણી આપેલા પ્રેટ થશે/ ગણાશે અને તે બીજ અન્ય ખેડૂતોને ફાળવવામાં આવેલ બીજ તા. ૨૬/૭/૨૦૨૩ ના રોજ

ગ્બાથી હું બાંહેધરી આપુ છું કે ઉપર્યુક્ત અરજી કરતા પહેલા ઉપર મુજબની શરતો મેં વાંચેલ છે. બિયારણ લેવા સમયે અરજી તથા અરજી માં દર્શાવેલ આધારોની (આધાર કાર્ડ , ૮ અ ના દાખલાની) નકલ રજુ કરવા હું બંધાવું છું. \*

#### ઓનલાઇન પેમેન્ટ ક્રેડિટકાર્ડ/ ડેબિટકાર્ડ/ નેટ-બૅન્કિંગ (Credit card/Debit card /Net-Banking) મારફત જ સ્વીકારી શકાશ\*

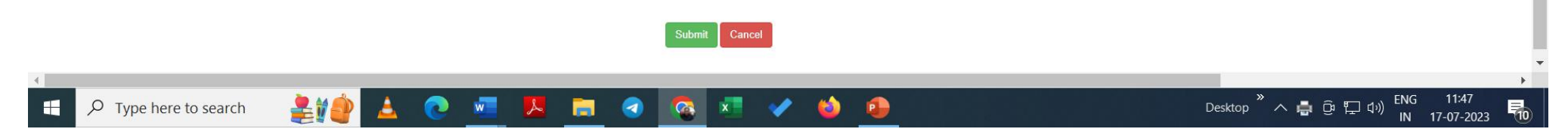

### એનલાઈન પેમેન્ટ માટે ક્રેડીટ કાર્ડ/ ડેબીટ કાર્ડ/ નેટબેન્કિંગની વિગતો તૈયાર રાખવી. આ ઉપરાંત યુપીઆઈ (UPI) તથા કયુ આર કોડ (QR CODE)થી પણ પેમેન્ટ થઇ શકશે.

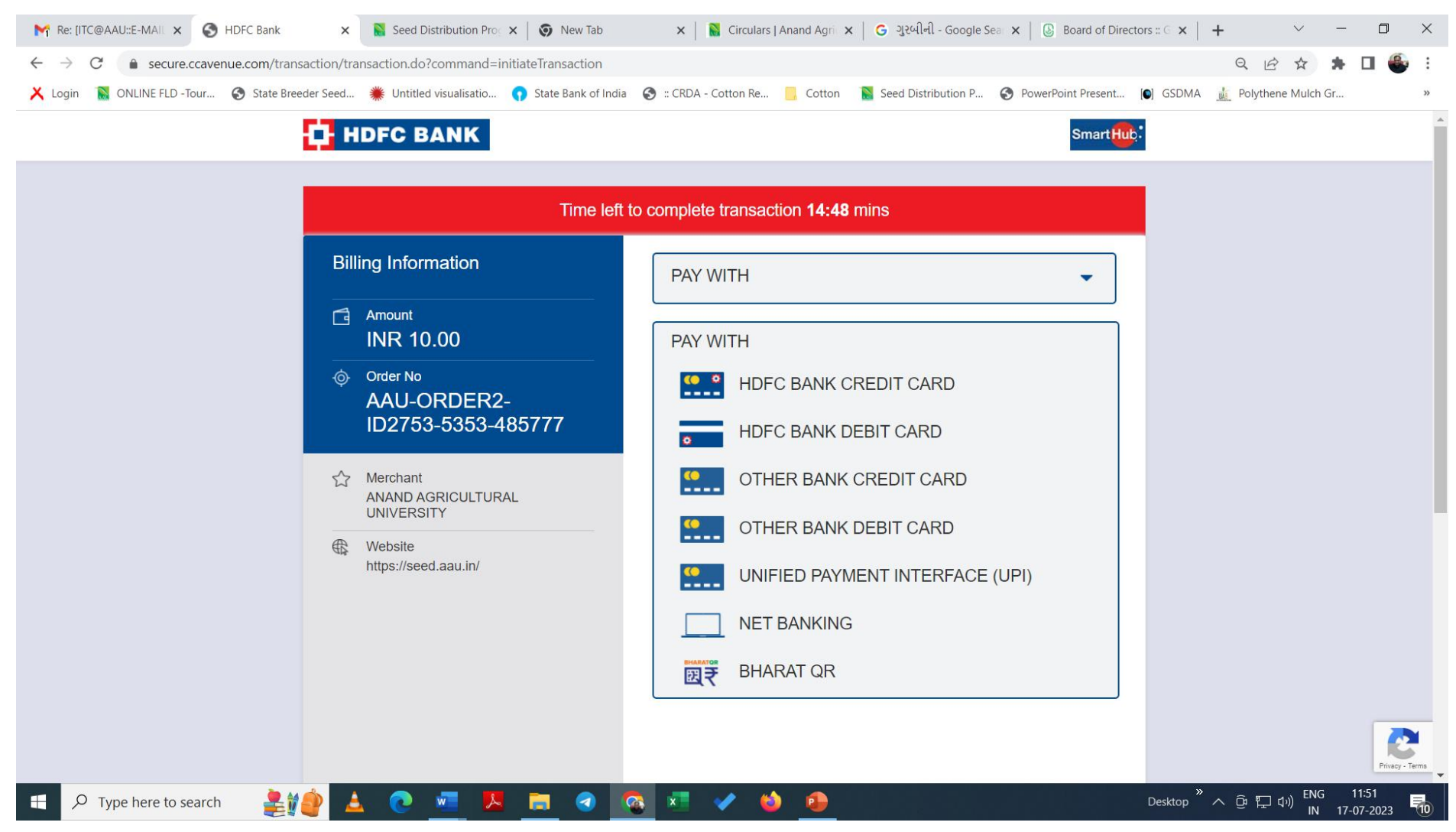

> ઓનલાઈન અરજીની નોંધણી થયા બાદ ખેડૂતે નીચે દેખાયા મુજબની ઓનલાઈન પાવતીની પ્રિન્ટ કાઢી લેવી/ મોબાઈલમાં સેવ કરી લેવી. આ પાવતી બિયારણ રૂબરૂ લેવા આવતી વખતે આધાર કાર્ડ અને ૮ – અ ની નકલની સાથે લાવવાની રહેશે.

| → C ▲ Not secure   https://seed.aau.in/pr      | oject/2753                                             |                                                                                                    | ९ 🖻 🕁 🛸 🗖                                |
|------------------------------------------------|--------------------------------------------------------|----------------------------------------------------------------------------------------------------|------------------------------------------|
| ogin  📓 ONLINE FLD -Tour 📀 State Breeder Seed. | 🌟 Untitled visualisatio 🜎 State Bank of India 🛛 😔 :: C | RDA - Cotton Re 🧧 Cotton 📓 Seed Distribution P                                                                                           | S PowerPoint Present S GSDMA             |
|                                                | : RECEIPT ( AAU                                        | -CROP2-ID2753-5353-800269 ) :                                                                                                    | Hidden t                                 |
|                                                | It Is Only Test-DEMO - આ                               | ડેમો માં કરેલી નોંધણી માન્ય ગણાશે ન                                                                                                    | હીં.                                     |
|                                                |                                                        | આણંદ કૃષિ યુનિવર્સિટી                                                                                                    |                                          |
| AAU<br>generation of provide the second        | આ ફ યુ દ્વારા                                          | ઉત્પાદિત અને ખરીફ - ૨૦૨૩ માં વેચાણ કરવામાં આવનાર <mark>દિવેલા</mark> ના બિયારણ વિ<br>( <b>નોયણી માટે ઓનલાઈન પેમેન્ટ કરવું ફરજિયાત છે</b> | ાંતરણ માટેની ઓનલાઇન નોંધણીની અરજી.<br>ગ) |
| (અ) બિયારણ ની માહિતી :                         |                                                        |                                                                                                    |                                          |
| પાક નુ નામ પસંદ કરો:                           | દિવેલા                                                 | જાત પસંદ કરો                                                                                                    | જી.સી.એચ. ૯                              |
| સ્ટેજ પસંદ કરો:                                | ટુથફ્લ                                                 | જથ્થો (બેગ ની સંખ્યા)                                                                                                    | 1                                        |
| borg:                                          | વિભાગીય સંશોધન કેન્દ્ર, આફયુ, આણંદ                     | બિયારણ મેળવવાની તારીખ :                                                                                                    | 21-Jul 2023                              |
| (બ) ખેડૂત ની માહિતી :                          |                                                        |                                                                                                    |                                          |
| ખેડૂતનું નામ :                                 | Test 1                                                 | આધાર નંબર :                                                                                                    | 11111111111                              |
| ખાતા નં. (૮- અ મુજબ ) :                        | 200                                                    | વિસ્તાર (હેક્ટર , ગુંઠા, ચો. મી.) :                                                                                                    | (01, 50, 10)                             |
| મોબાઇલ નંબર:                                   | 9265665361                                             | વોટ્સએપ નંબર :                                                                                                    |                                          |
| ઈમેઈવ:                                         |                                                        | જીલ્લો:                                                                                                    | AHMADABAD                                |
| તાલુકોઃ                                        | Detroj-Rampura                                         | ગામ :                                                                                                    | Gunjala                                  |
| Amount :                                       | 10.00                                                  | Status :                                                                                                    | Success                                  |
| Unique id :                                    | AAU-CROP2-ID2753-5353-800269                           |                                                                                                    |                                          |
| Payment Details:                               |                                                        |                                                                                                    |                                          |
| Order Id                                       | AAU-ORDER2-ID2753-5353-485777                          | Tracking Id                                                                                                    | 112943306546                             |
| Bank Ref No                                    | 74730294987                                            | Order Status                                                                                                    | Success                                  |
| Transaction Date                               | 2023-07-17 11:51:43.297                                | Amount                                                                                                    | 10                                       |
|                                                |                                                        |                                                                                                    |                                          |